## KUALI FINANCIAL SYSTEM University of California • Irvine

## **QUICK START GUIDE: LOOK UP OPEN ENCUMBRANCES**

**Summary:** The Open Encumbrances Lookup displays the detail for open encumbrances. You must enter the fiscal year, chart, and account number, or the fiscal year and document number. The values you may choose from the encumbrance report include external encumbrance (EX), internal encumbrance (IE), and pre-encumbrance (PE). **External encumbrances** are those that are owed externally to entities outside your institution, such as a purchasing system or travel system. **Internal encumbrances** represent things owed internally to the institution, such as encumbrances from a payroll system integrated with the KFS. **Pre-encumbrances** are established within the KFS via the Pre-encumbrance document.

**Replacement:** In the FS system, users go to the General Ledger Inquiry (FS0100) function to view open encumbrances. In KFS, users will go to the Open Encumbrance function to view encumbrances.

| Steps | What you need to do         | How to do it                                                                                                    |  |  |  |  |  |  |  |  |
|-------|-----------------------------|----------------------------------------------------------------------------------------------------|--|--|--|--|--|--|--|--|
| 1     | Access KFS via<br>ZOTPortal | <ol> <li>Use your UCInetID and password to log in to<br/><u>https://portal.uci.edu/</u></li> <li>Press the Faculty and Staff tab and then select the KFS tab</li> </ol>                                                                                                    |  |  |  |  |  |  |  |  |
| 2     | Access Open<br>Encumbrances | <ol> <li>Navigate to the KFS General Ledger portlet</li> <li>Select Open Encumbrances         Balance Inquiries         General Ledger         Available Balances         Balances by Consolidation         Cash Balances         General Ledger Balance         General Ledger Palance         General Ledger Palance         General Ledger Palance         General Ledger Palance         General Ledger Palance         General Ledger Palance         General Ledger Palance         Den Encumbrances         Den Encumbrances         Open Encumbrances         Den Encumbrances         Den Encumbrances</li></ol>                                                                                                    |  |  |  |  |  |  |  |  |
| 3     | Search                      | <ol> <li>Enter desired search criteria</li> <li>Lookup ::</li> <li>Fiscal Year: 2013 &amp; Chart Code: 2013 &amp; Chart Code: 2013 &amp; Chart Cod</li></ol> |  |  |  |  |  |  |  |  |
|       |                             |                                                                                                    |  |  |  |  |  |  |  |  |

|                              | 5                           | V<br>ite          | View encumbered<br>items |                |                    |                 |                  | <ol> <li>The open amount reflects the total amount of the<br/>encumbrance for this document number<br/>and</li> <li>The closed amount reflects the amount of that encumbrance<br/>relieved to date</li> </ol> |                    |                               |                                    |                                |                                     |                                   |                        |                         |                   |                      |  |
|------------------------------|-----------------------------|-------------------|--------------------------|----------------|--------------------|-----------------|------------------|----------------------------------------------------------------------------------------------------|--------------------|-------------------------------|------------------------------------|--------------------------------|-------------------------------------|-----------------------------------|------------------------|-------------------------|-------------------|----------------------|--|
| 🚺 2 it                       | ems fou                     | nd, displayi      | ing all items .          |                |                    |                 | PAGE 1           |                                                                                                    |                    |                               |                                    |                                |                                     |                                   |                        |                         |                   |                      |  |
| <u>Fiscal</u><br><u>Year</u> | <u>Chart</u><br><u>Code</u> | Account<br>Number | Sub-Account<br>Number    | Object<br>Code | Sub-Object<br>Code | Balance<br>Type | Document<br>Type | <u>Origin</u><br><u>Code</u>                                                                                                    | Document<br>Number | Description \$                | <u>Open</u><br>Amount <sup>‡</sup> | <u>Closed</u><br><u>Amount</u> | <u>Outstanding</u><br><u>Amount</u> | <u>Transaction</u><br><u>Date</u> | UC<br>Location<br>Code | UC<br>Account<br>Number | UC Fund<br>Number | Organization<br>Code |  |
| 2013                         | IR                          | <u>GF10404</u>    |                          | 8015           |                    | <u>EX</u>       | PO               | <u>01</u>                                                                                                    | 1773               | ABM BUILDING<br>SOLUTIONS LLC | 1,000.00                           | 0.00                           | 1,000.00                            | 03/18/2013                        | 9                      | 402543                  | 19933             | 8054                 |  |
| <u>2013</u>                  | <u>IR</u>                   | <u>GF10404</u>    |                          | <u>8015</u>    |                    | <u>EX</u>       | <u>PO</u>        | <u>01</u>                                                                                                    | 1777               | A OMEGA<br>CONSTRUCTION<br>CO | 10,000.00                          | 0.00                           | 10,000.00                           | 03/19/2013                        | 9                      | 402543                  | 19933             | <u>8054</u>          |  |